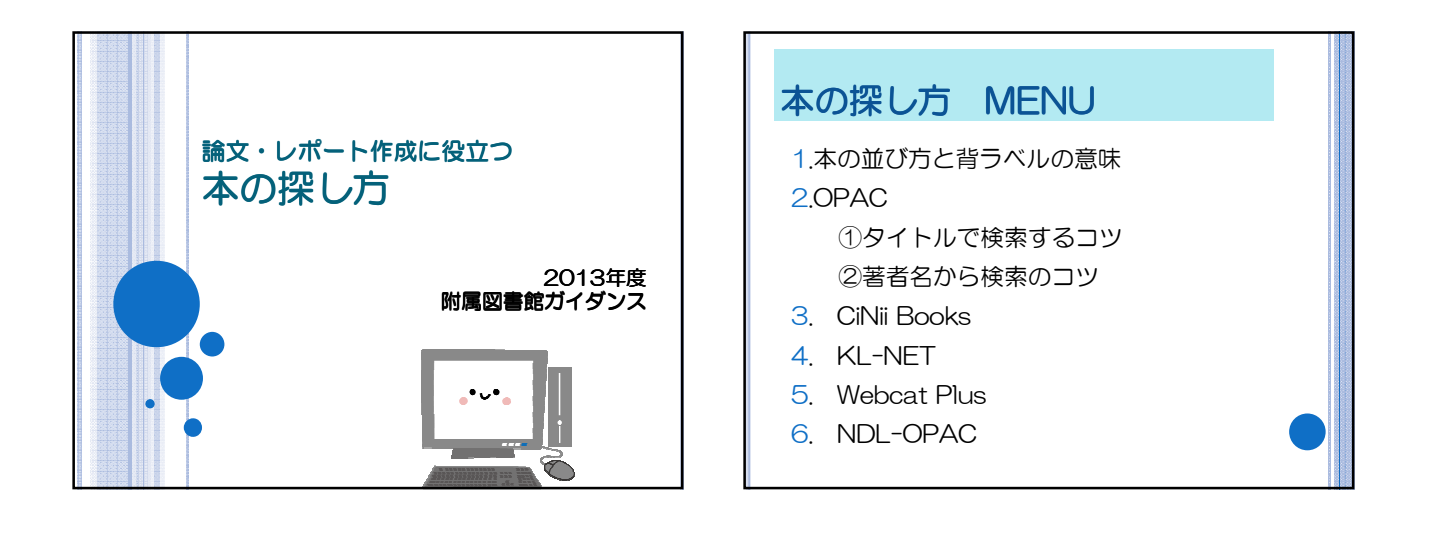

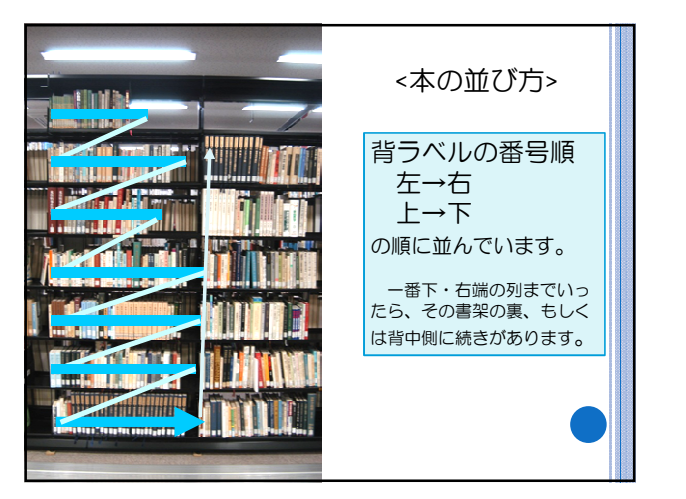

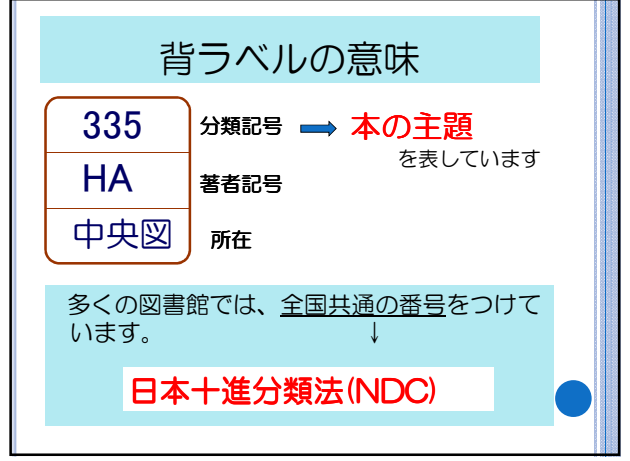

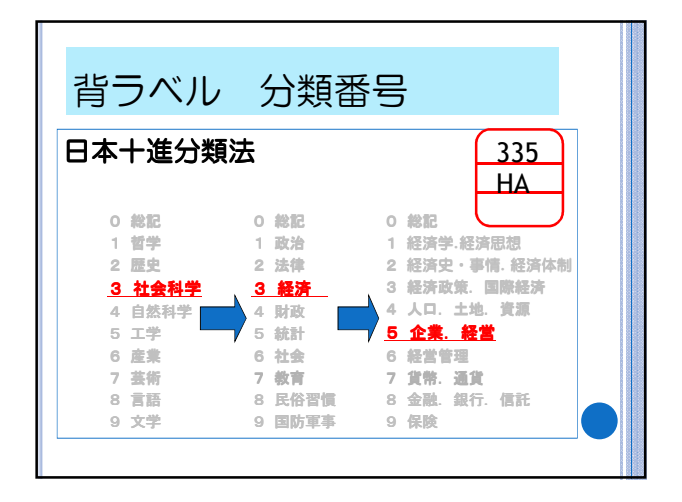

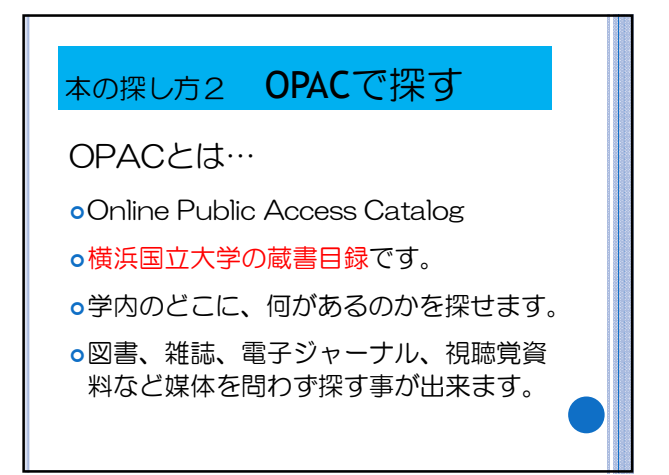

| 「大学                              | >±のため                                        | のキャリアガイドブックレ                                                                                                    | ×                              |
|----------------------------------|----------------------------------------------|----------------------------------------------------------------------------------------------------|--------------------------------|
| いうえ                              | 「上のにの                                        | てみましょう                                                                                                    |                                |
| 0124                             | 120130                                       | 00000                                                                                                    |                                |
| 1007                             |                                              |                                                                                                    | Reference of the second second |
| 「日本市」<br>「日本市」<br>「日本市」<br>「日本市」 | DISEOPAC WWWRS                               | RU-EX<br>-k   křískorro-k   kapořiož   k limer Bor                                                                                                    |                                |
|                                  |                                              |                                                                                                    |                                |
| CONTRACTOR OF THE                |                                              |                                                                                                    |                                |
|                                  |                                              | 腾马咬索曲面                                                                                                    |                                |
|                                  | BHE 9                                        | 陶器検索者面<br>・ * 立体()(値符集記単称()<br>・ * 20章 の第2 の電子メーナル の電子プックの第2時集記単                                                                                                    |                                |
|                                  | 資料区会<br>和学種類<br>地帯対象理                        |                                                                                                    |                                |
|                                  | 宿知区会<br>和学権所<br>株式付券道<br>ゴレーワード<br>まで親、西本村会  |                                                                                                    |                                |
|                                  | 資料区会<br>約字條約<br>検索対象面<br>コレーワード<br>表示紙・表示対象  | <b>BX校本会正</b> (1) (1) (1                                                                                                    |                                |
| Connert U.S.C. (201              | 備料証金<br>約27條約<br>株式が設置<br>フレーワード<br>東不純/あ不H他 | <b>BARCEARD</b> * Control (1997)  * Control (1997)  * Control (1997)  * All (1997)  * All (1997)  * All (1997)  * All (1997)  * Control (1997)  * Control (1997 |                                |

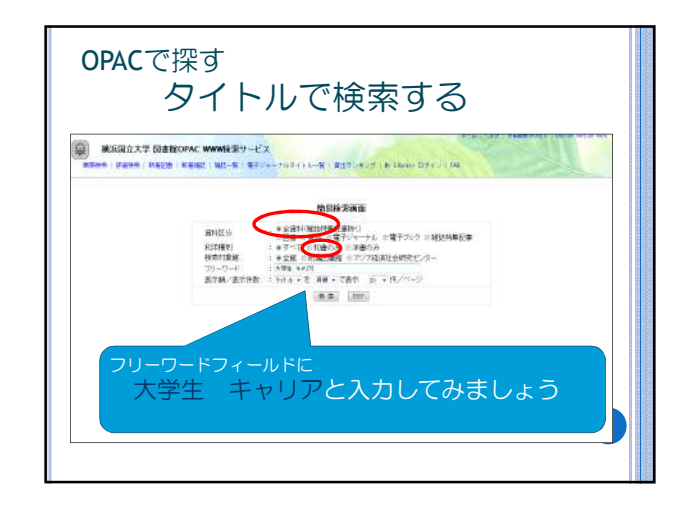

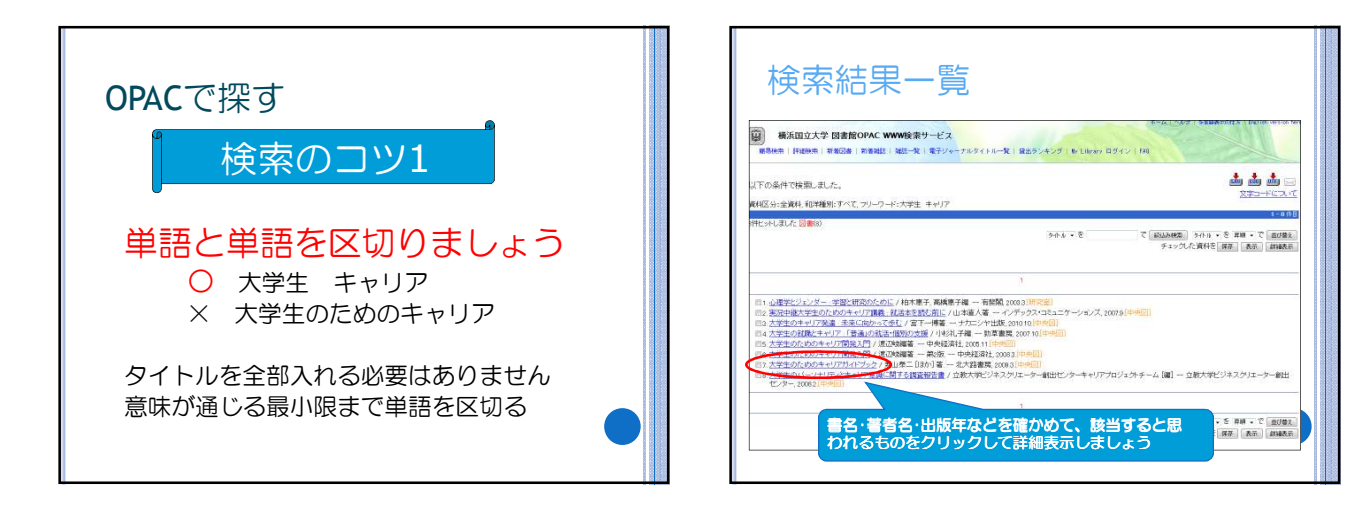

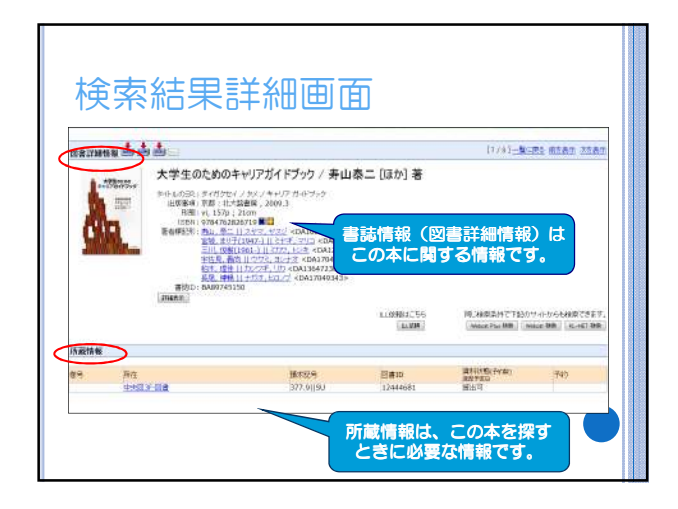

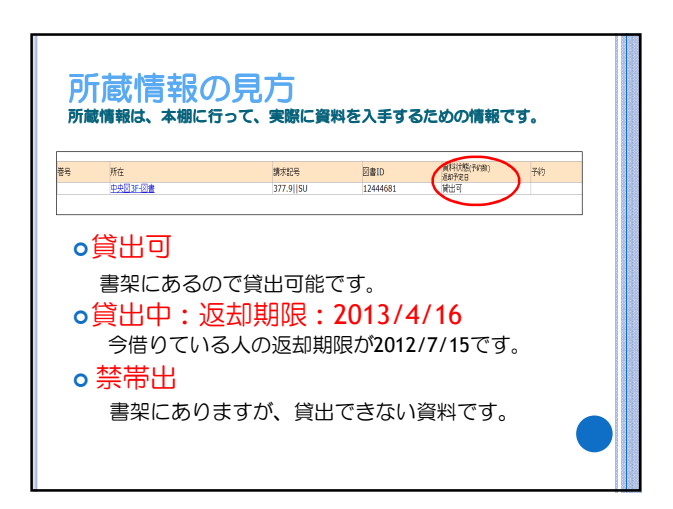

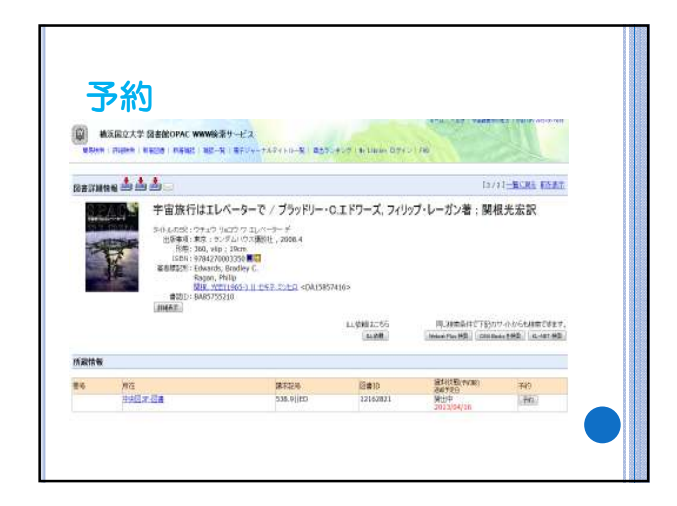

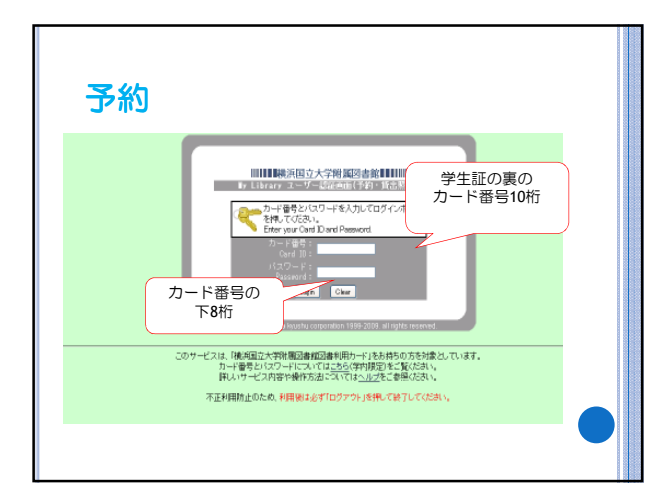

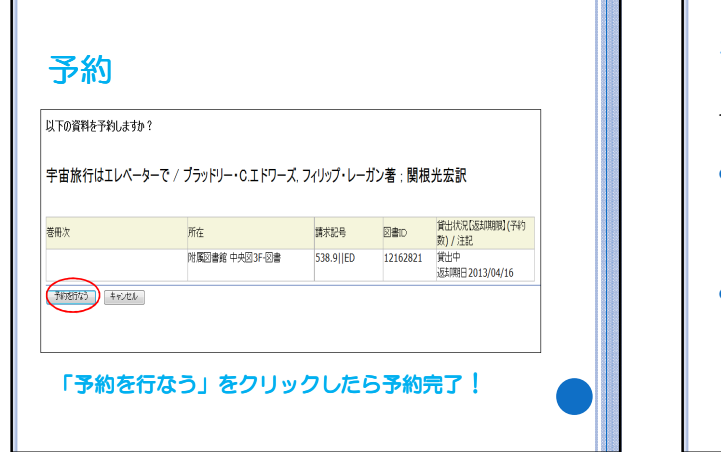

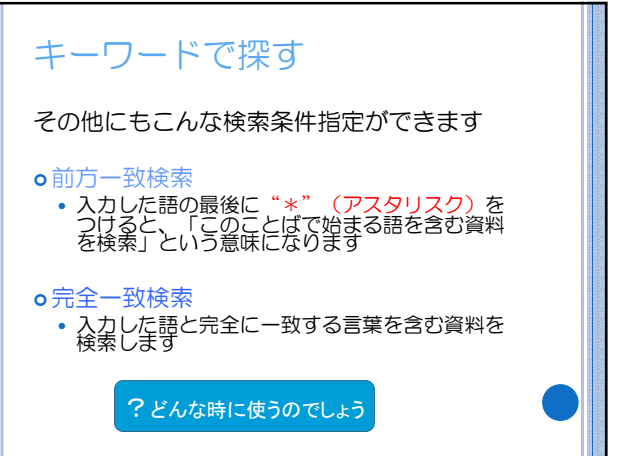

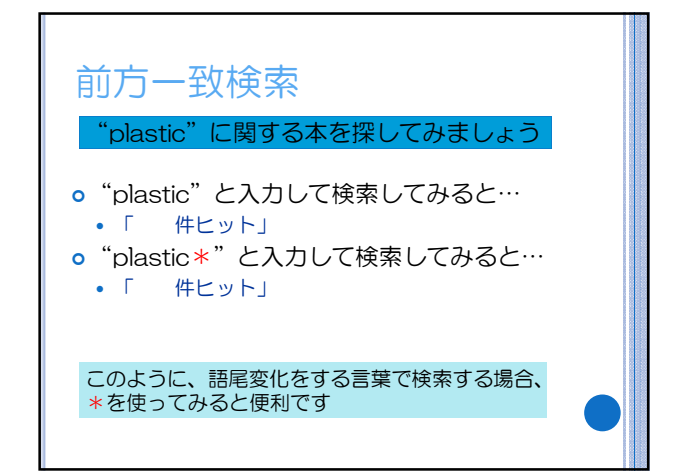

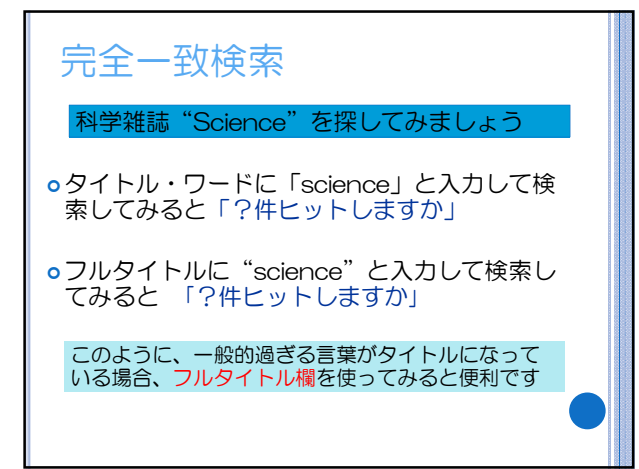

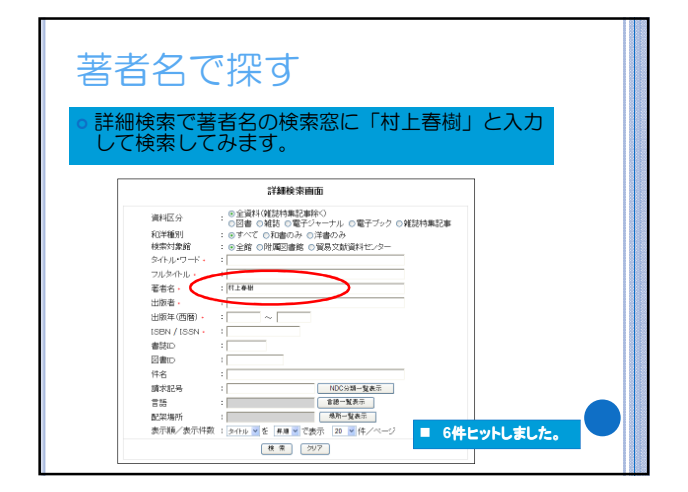

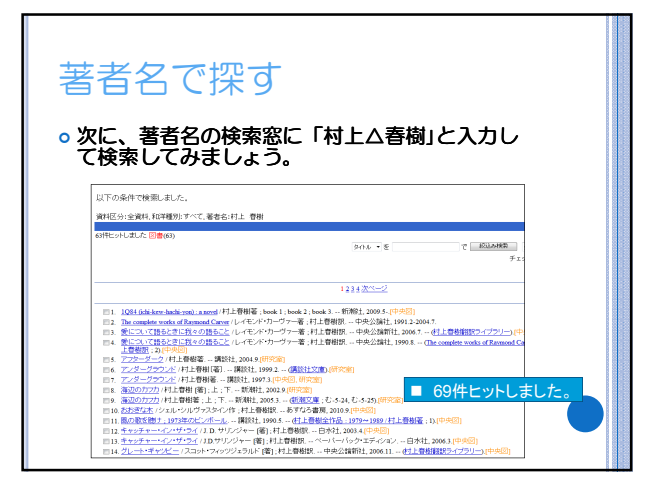

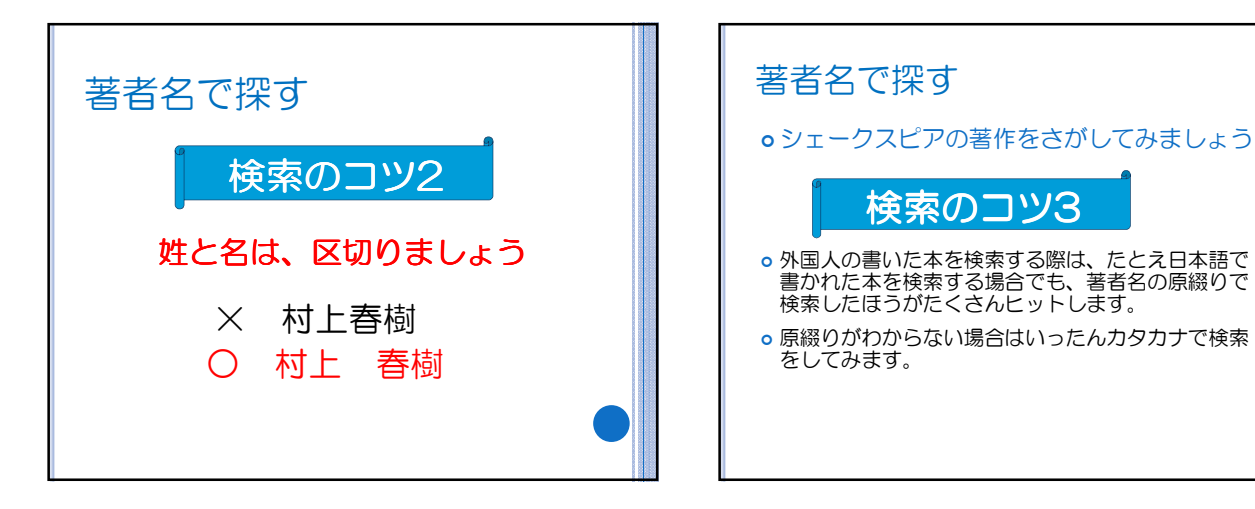

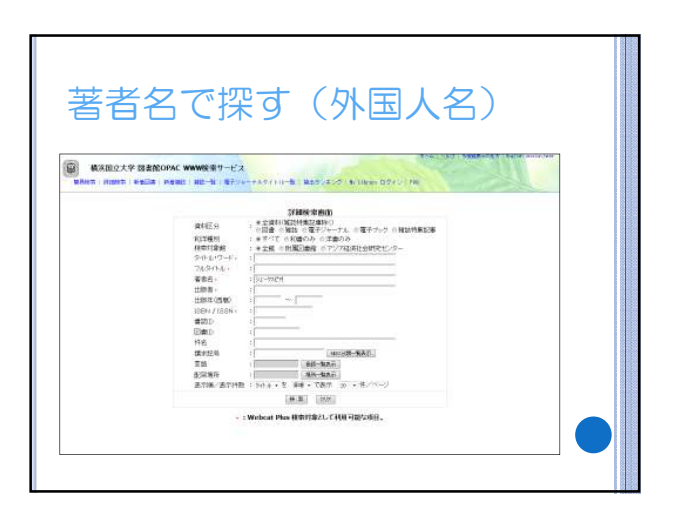

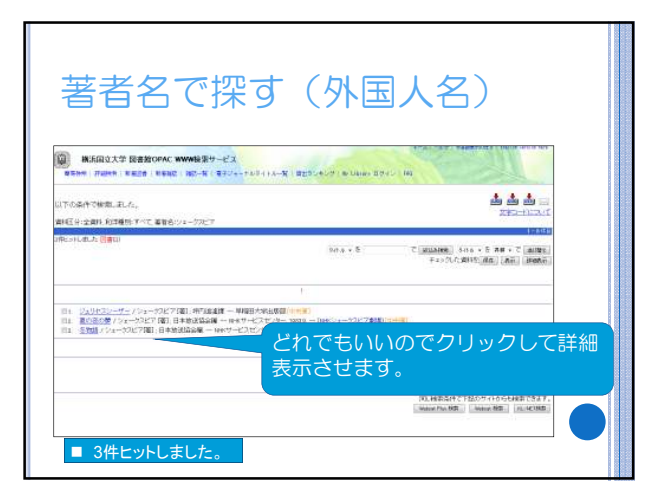

| 著者名                                                                                                    | で探す(                               | (外国.                  | 人名)                            |                                            |          |
|----------------------------------------------------------------------------------------------------|------------------------------------|-----------------------|--------------------------------|--------------------------------------------|----------|
| □ #E目立大学 図書的OPAC WW<br>■日本 / 月日本   日本日   日本日   日本   日本日   日本日   日本日   日本日   日本日   日本日   日本日   日本日   日本日   日 | WB茶サービス。<br>82-X(夏キジャーナルウィトルーX(夏世3 | 1412) in Lines (1971) | 100                            |                                            |          |
|                                                                                                    | Zin rakit u karen barak en         |                       |                                |                                            |          |
| 841Aの3211521(W12.0一切一<br>出版事項:東京:単語世次半日接続<br>東京: 第山道: 1911A<br>第日:                                                                                                    | -1610 «DAG0134374»<br>             | Shakesp<br>正しい表       | beare, Wi<br>記方法がね             | lliam と<br>つかりま                            | いう<br>す。 |
|                                                                                                    |                                    | 11.0401056            | NU HERS/PTTEES<br>PREMIER PRES | 17-1-0-5-6882-0923<br>0001000 (12-007.000) |          |
| 医藏情報                                                                                                    |                                    |                       |                                |                                            |          |
|                                                                                                    | 國本統一                               | Calo                  | (#15)(155(5)(3))<br>(#0)(70(3) | 代約                                         |          |
| en Me<br>encornación                                                                                                    | 435(0-2                            | 07001730              | (mary                          |                                            |          |

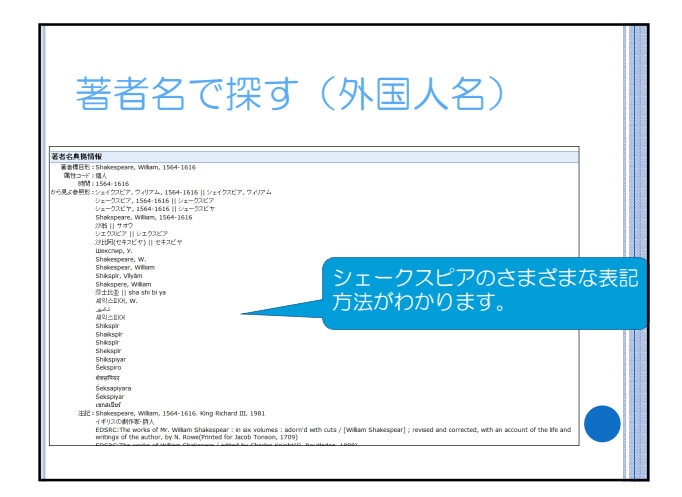

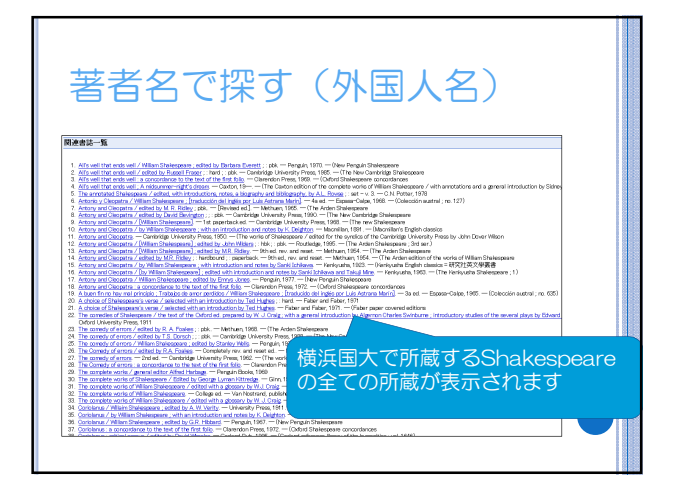

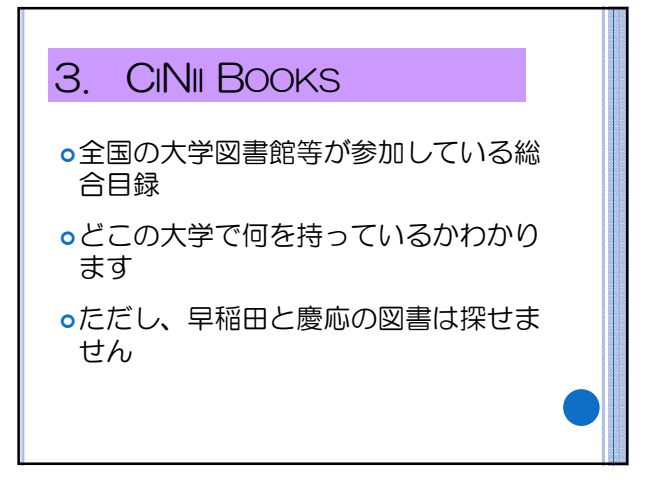

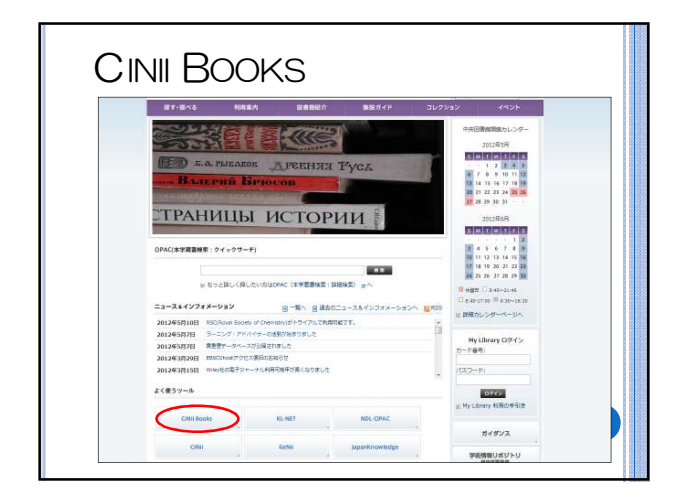

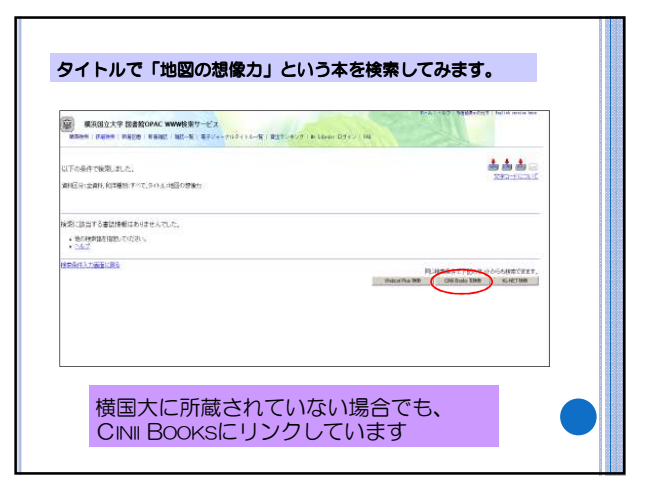

| AMDADOVA                |                    |                                                                                                    |                                                                       |                                               |
|-------------------------|--------------------|----------------------------------------------------------------------------------------------------|-----------------------------------------------------------------------|-----------------------------------------------|
| No Contract Street of 1 |                    |                                                                                                    | REALIZED BY REAL OF C                                                 | Em                                            |
| 158-1825MR 8            | 121171             | Bulgersede                                                                                                    | La                                                                    |                                               |
|                         |                    |                                                                                                    |                                                                       |                                               |
| Pillin Pillin Pillin    |                    | Course B                                                                                                    |                                                                       |                                               |
| -                       | BREAMD.            | 1200                                                                                                    |                                                                       |                                               |
| 100                     | 10534              | INCED                                                                                                    | -                                                                     |                                               |
| BURN THIOGRAPHIESS      | -                  | 183 8-1 8                                                                                                    |                                                                       |                                               |
| (Edita)                 | III-A za           | NE 51(03)0 -                                                                                                    | £.                                                                    |                                               |
|                         | A TOTOMS INC. INC. | CENTER IN                                                                                                    |                                                                       |                                               |
|                         | 88                 |                                                                                                    |                                                                       |                                               |
|                         |                    |                                                                                                    |                                                                       | 5                                             |
|                         |                    |                                                                                                    |                                                                       |                                               |
|                         |                    |                                                                                                    |                                                                       |                                               |
|                         |                    |                                                                                                    |                                                                       |                                               |
|                         |                    |                                                                                                    |                                                                       |                                               |
|                         |                    |                                                                                                    |                                                                       |                                               |
|                         | 00 40100 207       | ga utan<br>Yanan<br>Mala Catifor 7<br>88 And Anno<br>Mala Catifor 7<br>84 Anno<br>Mala Catifor 7<br>84 Anno<br>Mala Catifor 7<br>84 Anno<br>Mala Catifor 7<br>84 Anno<br>Mala Catifor 7<br>84 Anno<br>Mala Catifor 7<br>84 Anno<br>Mala Catifor 7<br>84 Anno<br>Mala Catifor 7<br>84 Anno<br>Mala Catifor 7<br>84 Anno<br>Mala Catifor 7<br>84 Anno<br>Mala Catifor 7<br>84 Anno<br>Mala Catifor 7<br>84 Anno<br>Mala Catifor 7<br>8<br>8 | Barth ann Dianna<br>Yann<br>San Ann Ann Ann Ann Ann Ann Ann Ann Ann A | terrent anno anno anno anno anno anno anno an |

|                                                           | 3                          |                             |
|-----------------------------------------------------------|----------------------------|-----------------------------|
| 州大学の図書館が                                                  | <b>所蔵していろか 確認すろことが</b>     | できます                        |
|                                                           |                            | CC69.                       |
| COMUNA - ROOMS 7 - Medine Mercul Colore                   | 22 I HA CONSTRUCTION CONST | - HERE [ [ 2004/100 - M. 4] |
| 1-040 489 899 890 89000 5-92 0459<br>7-10                 |                            |                             |
| CiNii antartere maintone                                  | 50(E) # 2512               | TRA IEE ANALIS HTC: DOM:    |
| ALLER                                                     |                            | R18.                        |
| 時間の研究力<br>等性能力等<br>(何注文庫)<br>用品量等能化。2009.8<br>等時          |                            | NHERE OF                    |
| 26584 FX2939985                                           |                            | 想像力                         |
| T TOTAL OF TOTAL OF ON                                    | and an and an a            | No. Concert Concertainty    |
|                                                           |                            |                             |
| B MANT HIMDING                                            |                            | Loope Books                 |
| E LPHAN HARREN MAR                                        |                            | NER (200)(KIX)              |
| IN NUMA OCCURRENCE                                        | □□□ のマークが付いているところは、        | 158%                        |
| B ASSESS WARDLASS                                         | それをクリックすると、その大学の所          | (1月19日                      |
| AND REAL PROPERTY AND AND AND AND AND AND AND AND AND AND | 蔵詳細画面にリンクします。              | 904#80-0                    |
| ADDANT FRITTING                                           |                            | #2.883-/1<br>pn             |
|                                                           |                            | 450                         |

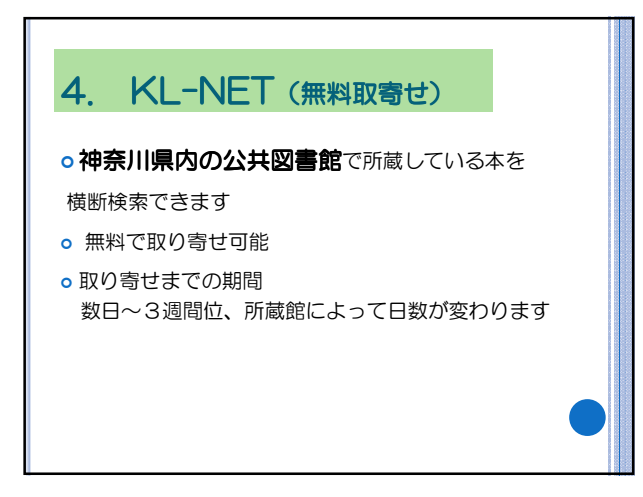

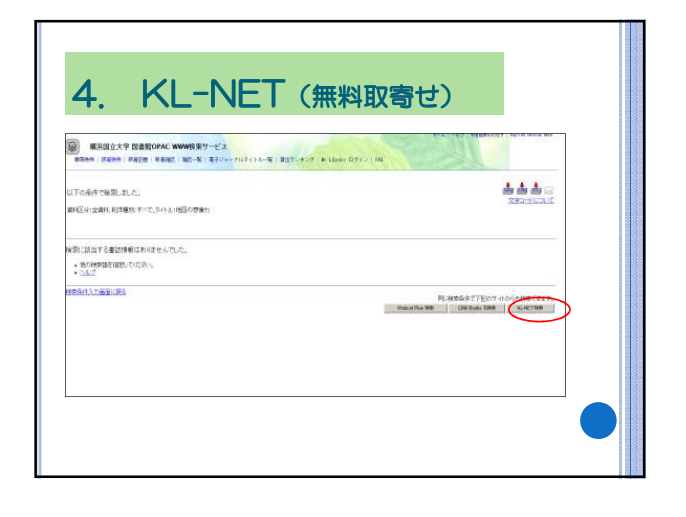

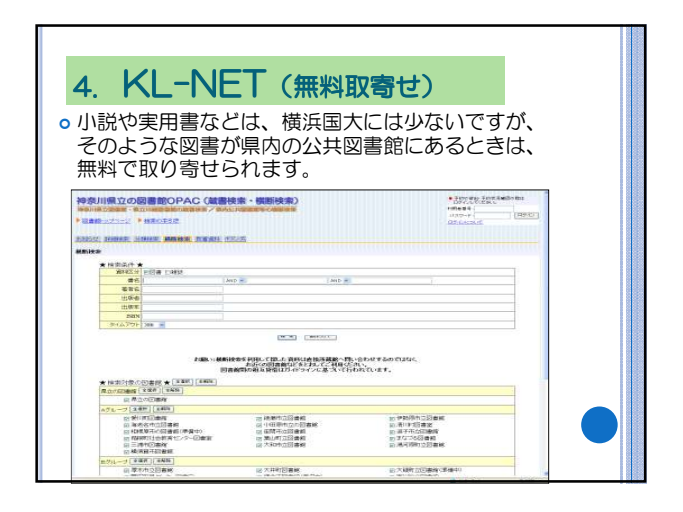

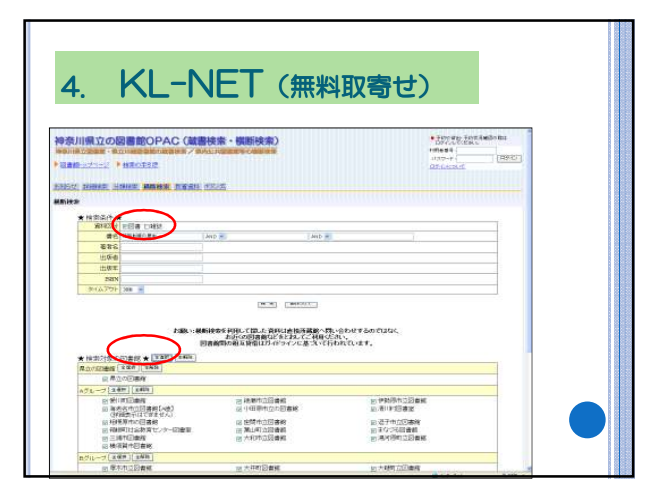

|                                                                                                    |                                                                                                    |                                                                                      |                                                                                                    | · Lorges, Lorrighterer |
|----------------------------------------------------------------------------------------------------|----------------------------------------------------------------------------------------------------|--------------------------------------------------------------------------------------|----------------------------------------------------------------------------------------------------|------------------------|
| 申奈川県立の図書館OPAC(蔵                                                                                                    | 書検索・横断検索)                                                                                                    |                                                                                      |                                                                                                    | BACTORIN               |
| ●専川県立営農館・県立川崎営農能の総書技業/第                                                                                                    | 内公共認識能等の機能検索                                                                                                    |                                                                                      |                                                                                                    | 1x7-F: BPG:            |
| 図書館->フページ ト 秋季の手引き                                                                                                    |                                                                                                    |                                                                                      |                                                                                                    | <u>974.403/0</u>       |
|                                                                                                    |                                                                                                    |                                                                                      |                                                                                                    |                        |
| NAME OF ADDRESS OF ADDRESS OF ADD                                                                                                    | 15 H 1977                                                                                                    |                                                                                      |                                                                                                    |                        |
| STATE ADDRESS, SAMERAL, MARINE, MARINE,                                                                                                    |                                                                                                    |                                                                                      |                                                                                                    |                        |
| 動検索ヒット特殊表示                                                                                                    |                                                                                                    |                                                                                      |                                                                                                    |                        |
|                                                                                                    |                                                                                                    |                                                                                      |                                                                                                    |                        |
| 同主統定的                                                                                                    | Rt 1420                                                                                                    | <b>ビット</b> 数                                                                         | 7                                                                                                    |                        |
| 図書約名称                                                                                                    | 取得数                                                                                                    | Eot费                                                                                 | ステータス                                                                                                    |                        |
| 図書物名称<br>かなかわ女性センター習書値<br>使々の読書館                                                                                                    | (日本)<br>(日本)<br>(日本)<br>(日本)                                                                                                    | ヒット教<br>이란                                                                           | ステータス<br>正常約了<br>正常約了                                                                                                    |                        |
| 図書約名称<br>からがわ点性センター図書館<br>原立の図書館<br>原目書板センター                                                                                                    | 取得数<br>0円<br>2円<br>04                                                                                                    | 는 가장<br>이라<br>이라                                                                     | ステータス<br>正常約7<br>正常約7<br>正常約7                                                                                                    |                        |
| 図書的名称<br>かなからな性センター個書曲<br>単立の回書曲<br>単訂書称センター<br>単訂型之大学的第四書称<br>「回題書の工作者せん」                                                                                                    | 傑利塔<br>970<br>915<br>915<br>915<br>915<br>917<br>917<br>917                                                                                                    | Lot教<br>0件<br>0件<br>0件                                                               | ステータス<br>正常終了<br>正常終了<br>正常終了<br>日常終了<br>合 <b>★</b> エラーにより中熱★☆ (武族エラー)                                                                                                    |                        |
| 図書物名称<br>からかり点化センター録音師<br>早立が読書師<br>常知想教ビーター<br>単同型の大学的第四書称<br>は薄荷がつきません。<br>聞い前間書称                                                                                                    | (時代明<br>(1)<br>(1)<br>(1)<br>(1)<br>(1)<br>(1)<br>(1)<br>(1)<br>(1)<br>(1)                                                                                                    | ビット類<br>の円<br>の円<br>・・・・・                                                            | ステージス<br>正常約7<br>正常約7<br>広常約7<br>広常終7<br>含素エラーにより中観素文 (直換エラー)<br>正常終7                                                                                                    |                        |
| 図書参名称<br>かなわったセンター協会領<br>見なごの語彙編<br>限定時度ビスター<br>解剖的た大学的範囲意能<br>は接続かけてきません。<br>更に前回書用<br>法語を行つてきません。                                                                                                    | (2時1月<br>(10)<br>(10)<br>(10)<br>(10)<br>(10)<br>(10)<br>(10)<br>(10)                                                                                                    | Lot数<br>の件<br>の件<br>の件<br>の件<br>の件                                                   | スターなス<br>正常約7<br>正常約7<br>正常約7<br>正常約7<br>正常約7<br>正常約7<br>正常約7                                                                                                    |                        |
| 図書物なら<br>かなからな生じター目書相<br>得なり相違相<br>何の目書を<br>には一般の目示す。<br>同じてきません<br>同じの目書を<br>には一般の目示す。<br>のしてきません<br>のしてきません<br>ののの<br>のののの<br>ののののの<br>ののののの<br>ののののののののの<br>のののののの                                                                                                    | (2時4年)<br>(月15)<br>(月15 | ビット数<br>の件<br>の件<br>の件<br>の件<br>の件<br>の件                                             | ステージス<br>正常約7<br>正常約7<br>正常約7<br>正常約7<br>正常約7<br>正常約7<br>正常約7<br>正常約7                                                                                                    |                        |
| 日本部の5年<br>「日本部の主体」の一日本部<br>同の公司本部<br>同の公司本部<br>同の<br>同の公司本部<br>同の<br>同の<br>同の<br>同の<br>同の<br>同の<br>一の<br>一の<br>一の<br>一の<br>一の<br>一の<br>一の<br>一の<br>一の<br>一                                                                                                    | (28年1月<br>1月10<br>1月10<br>1月10<br>1月10<br>1月10<br>1月10<br>1月10<br>1                                                                                                    | 様+c.1<br>の行<br>201<br>10<br>10<br>10<br>10<br>10<br>10<br>10<br>10<br>10<br>10<br>10 | ステーズス<br>三葉和17<br>三葉和17<br>二葉和17<br>二葉和17<br>二葉和17<br>三葉和17<br>三葉和17<br>三葉和17<br>三葉和17                                                                                                    |                        |
| 回義等点的<br>(外位からなたしかー回義)<br>次のがおきたいの一回義前<br>常和1時年ビカー<br>何度の大学が見る時<br>(明確時かての支持人)<br>(明明)回義者<br>(時期からの支持者)<br>(時期からの支持者)<br>(時期からの支持者)<br>(時期からの支持者)<br>(時期からの支持者)<br>(時期からの支持者)                                                                                                    | 欧州市<br>9日<br>9日<br>9日<br>9日<br>9日<br>9日<br>9日<br>9日<br>9日<br>9日<br>9日<br>9日<br>9日                                                                                                    | Lot第<br>0件<br>0件<br>0件<br>0件<br>0件<br>0件<br>0件<br>0件                                 | ステータス<br>正常和了<br>正常和了<br>正常和了<br>正常和了<br>正常和了<br>正常和了<br>正常和了<br>正常和了<br>正常和了<br>正常和了<br>正常和了<br>正常和了<br>正常和了                                                                                                    |                        |
| 日本部会社<br>からなからませた。シーロ本部<br>次のなからませた。シーロ本部<br>実施設備で、ジー<br>に対応者ができました。<br>支持が行うまた。<br>の時間がついてません。<br>の時間がついてません。<br>の時間がついてません。<br>の時間がついてません。<br>の時間がついてません。<br>の時間がついてません。<br>の時間がついてません。<br>の時間がついてません。<br>の時間がついてません。<br>の時間がついてません。<br>の時間がついてません。<br>の時間がついてません。<br>の時間がついてません。<br>の時間がついてません。<br>の時間がついてません。<br>の時間がついてません。<br>の時間がついてません。<br>の時間がついてません。<br>の時間のできたん。<br>の時間のできたん。<br>の時間のできたん。<br>の時間のできたん。<br>の時間のできたん。<br>の時間のできたん。<br>の時間のできたん。<br>の時間のできたん。<br>の時間のできたん。<br>の時間のできたん。<br>の時間のできたん。<br>の時間のできたん。<br>の時間のできたん。<br>の時間のできたん。<br>の時間のできたん。<br>の時間のできたん。<br>の時間のできたん。<br>の時間のできたん。<br>のできたん。<br>の時間のできたん。<br>のできたん。<br>のででたん。<br>のできたん。<br>のできたん。<br>のでたん。<br>のできたん。<br>のできたん。<br>のできたん。<br>のできたん。<br>のできたん。<br>のできたん。<br>のできたん。<br>のでたん。<br>のできたん。<br>のできたたん。<br>のできたん。<br>のできたたん。<br>のできたたん。<br>のできたん。<br>のでで<br>のでで<br>のででたん。<br>のでで<br>の                                                                                                    | 成相信<br>470<br>252<br>470<br>470<br>470<br>470<br>470<br>470<br>470<br>470<br>470<br>470                                                                                                    | ビット数<br>の行<br>の行<br>の行<br>の行<br>の行<br>の行<br>の行<br>の行<br>の行                           | ステータス<br>正常和了<br>正常和了<br>正常和了<br>正常和了<br>正常和了<br>正常和了<br>正常和了<br>正常和了                                                                                                    |                        |
| 日本部会社<br>からからなせてシーロー語書<br>なったからなせてシーロー語書<br>などの日本部<br>にないたいである。<br>第一次日本部会社<br>のである。<br>である。<br>である。<br>でのである。<br>である。<br>でのである。<br>である。<br>でのである。<br>である。<br>でのである。<br>である。<br>でのである。<br>である。<br>でのである。<br>である。<br>でのである。<br>である。<br>でのである。<br>である。<br>でのである。<br>である。<br>でのである。<br>である。<br>でのである。<br>である。<br>でのである。<br>である。<br>である。<br>でのである。<br>である。<br>でのである。<br>である。<br>でのる。<br>である。<br>である。<br>である。<br>である。<br>である。<br>である。<br>である。<br>である。<br>である。<br>である。<br>である。<br>である。<br>である。<br>である。<br>である。<br>でのる。<br>である。<br>でのる。<br>でのる。<br>でのる。<br>でのる。<br>でのる。<br>での。<br>での。<br>での。<br>での。<br>での。<br>での。<br>での。<br>での                                                                                                    | 日本時<br>10<br>12<br>13<br>10<br>10<br>10<br>10<br>10<br>10<br>10<br>10<br>10<br>10                                                                                                    | ビット数<br>の行<br>の行<br>の行<br>の行<br>の行<br>の行<br>の行<br>の行<br>の行                           | ステージス<br>三部47<br>三部47<br>三部47<br>二部47<br>二部47<br>二部47<br>二部47<br>三部47<br>三部47<br>三部47<br>三部47<br>三部47<br>三部47<br>三部47<br>三部47<br>三部47<br>三部47<br>三部47<br>三部47<br>三部47<br>三部47<br>三部47<br>三部47<br>三部47<br>三部47<br>三部47<br>三部47<br>三部47<br>二部47<br>二部47<br>二部47<br>二部47<br>二部47<br>二部47<br>二部47<br>二部47<br>二部47<br>二部47<br>二部47<br>二部47<br>二部47<br>二部47<br>二部47<br>二部47<br>二部47<br>二部47<br>二部47<br>二部47<br>二部47<br>二部47<br>二部47<br>二<br>二<br>二<br>二<br>二<br>二<br>二<br>二<br>二<br>二<br>二<br>二<br>二                                                                                                    |                        |
| 日本時代の<br>かなかたなぜと、シードを書簡<br>市なの留着<br>帯なり新していた。<br>常知り新していた。<br>和に知ったのでは一般<br>和に知られていた。<br>和に知られていた。<br>和にれていた。<br>和にれていた。<br>和いれていた。<br>和いれていた。<br>和いれていた。<br>和いれていた。<br>和いれていた。<br>和いれていた。<br>和いれていた。<br>和いれていた。<br>和いれていた。<br>和いれていた。<br>和いれていた。<br>和いれていた。<br>和いれていた。<br>和いれていた。<br>和いれていた。<br>和いれていた。<br>和いれていた。<br>和いれていた。<br>和いれていたた。                                                                                                    | 成制項<br>作り<br>253<br>470<br>470<br>470<br>470<br>470<br>470<br>470<br>470<br>470<br>470                                                                                                    | Lof数<br>0件<br>2件<br>0件<br>0件<br>0件<br>0件<br>0件<br>0件<br>0件<br>0件<br>0件<br>0件         | ステージス<br>三部時7<br>三部時7<br>三部時7<br>二部時7<br>二部時7<br>三部時7<br>三部時7<br>三部時7<br>三部時7<br>三部時7<br>三部時7<br>三部時7<br>三部時7<br>三部時7<br>三部時7<br>三部時7<br>三部時7                                                                                                    |                        |
| 日本総合3<br>かなかたなどとか一日春日<br>市ない内容単位<br>市ない内容単位<br>市ない内容単位<br>市ない内容単位<br>同時日日本<br>市ない口容単位<br>日本の一方でした。<br>日本の一方でした。<br>日本の一一一一<br>日本の一一一<br>日本の一一<br>日本の一一<br>日本の一一<br>日本の一一<br>日本の一一<br>日本の一<br>日本の一<br>日本                                                                                                    | 日本<br>195<br>195<br>195<br>195<br>195<br>195<br>195<br>195                                                                                                    | Lo 4数<br>019<br>019<br>019<br>019<br>019<br>019<br>019<br>019<br>019<br>019          | ステージス<br>三部47<br>三部47<br>三部47<br>二部47<br>二部47<br>二部47<br>二部47<br>三部47<br>三<br>三<br>三<br>三<br>三<br>三<br>三<br>三<br>三<br>三<br>三<br>三<br>三 |                        |
| 日本総合の<br>していたした。<br>日本総合の日本の一部本部<br>などのでのまたした。<br>日本部での一部本部<br>は、<br>日本部での一部本部では、<br>日本部での一部本部では、<br>日本部での一本部では、<br>日本部での一本部での一本部では、<br>日本部での一本部での一本部での一本部での一本部での一本部での一本部での一本部での一                                                                                                    | 中部<br>中の<br>中の<br>中の<br>中の<br>中の<br>中の<br>中の<br>中の<br>中の<br>中の                                                                                                    | Lo 4数<br>0(年<br>0(年<br>0(年<br>0(年<br>0(年<br>0(年<br>0(年<br>0(年                        | スターがス<br>正知了<br>正知了<br>正知了<br>定知子<br>二年<br>二年<br>二年<br>二年<br>二年<br>二年<br>二年<br>二年<br>二年<br>二年                                                                                                    |                        |
| 日本453<br>のなかったビーンーに参加<br>かなかったビーンーに参加<br>その第二のシーン<br>をのまたしたーー<br>には、そので、そので、<br>をのまたした。<br>でので、<br>でので、<br>でのでので、<br>でので、<br>でのでので、<br>でので、<br>でので、 | 984(8)<br>90<br>90<br>90<br>90<br>90<br>90<br>90<br>90<br>90<br>90<br>90<br>90<br>90                                                                                                    | Lof数<br>0(行<br>0(行<br>0(行<br>0(行<br>0(行<br>0(行<br>0(行<br>0(行<br>0(行<br>0(行           | 23—502<br>28817<br>28817<br>28817<br>28817<br>28817<br>28817<br>28817<br>28817<br>28817<br>28817<br>28817<br>28817<br>28817<br>28817<br>28817<br>28817<br>28817<br>28817<br>28817<br>28817                                                                                                    |                        |

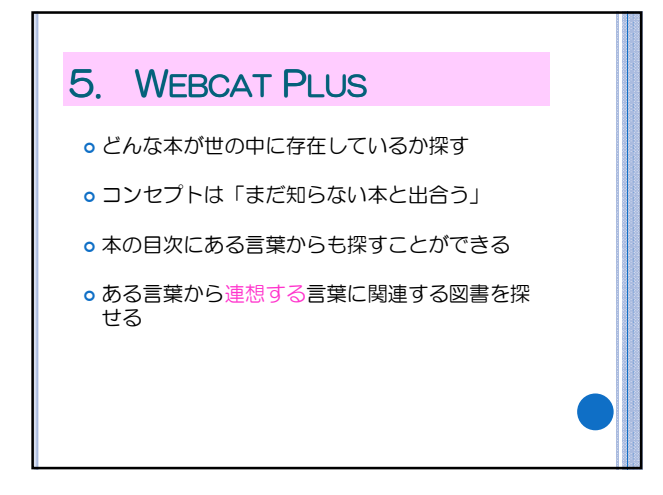

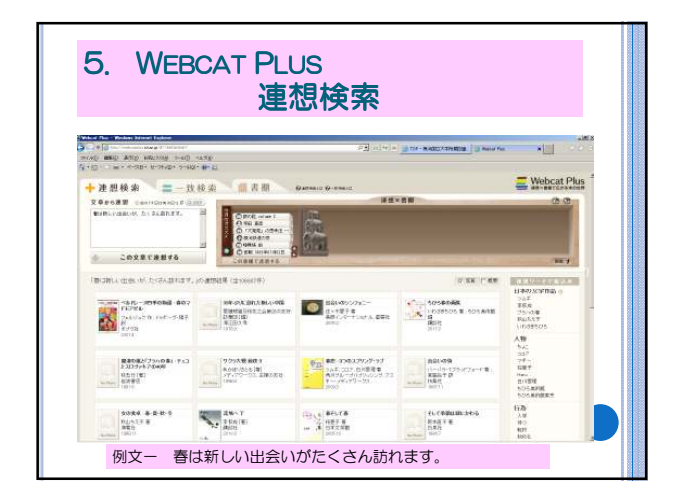

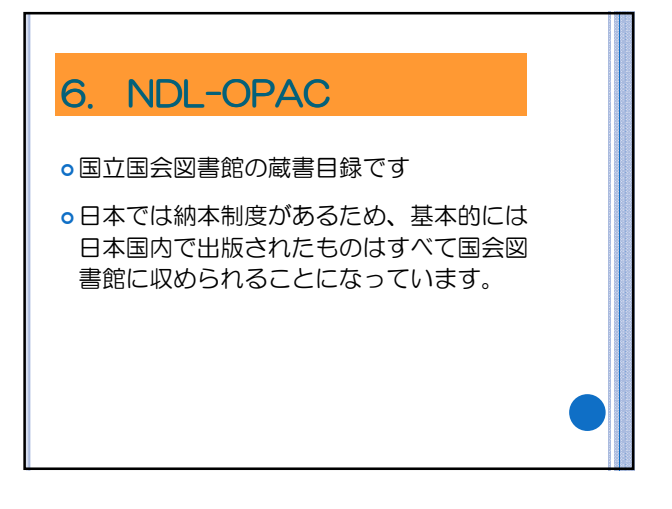

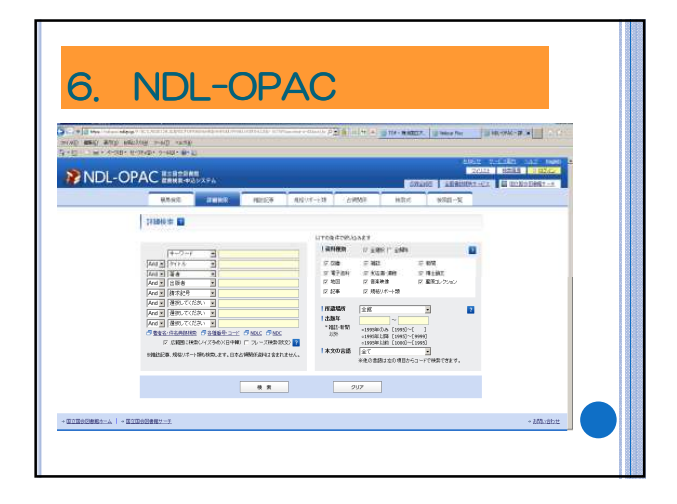

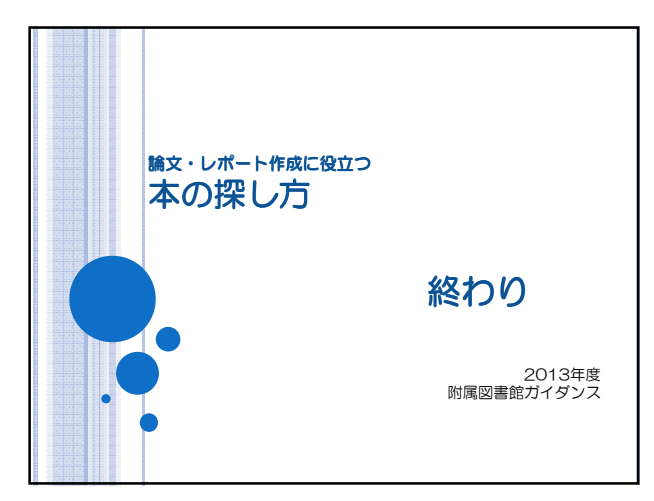